## IndustrySafe Observations Scheduling Guide

This guide describes the process for scheduling Observations using the IndustrySafe Safety Management Software.

### 1 Log in to IndustrySafe

- 1.1 Using your preferred browser, go to <u>http://www.industrysafe.com</u>
- 1.2 Click on the *Login* button at the top right corner of the page.

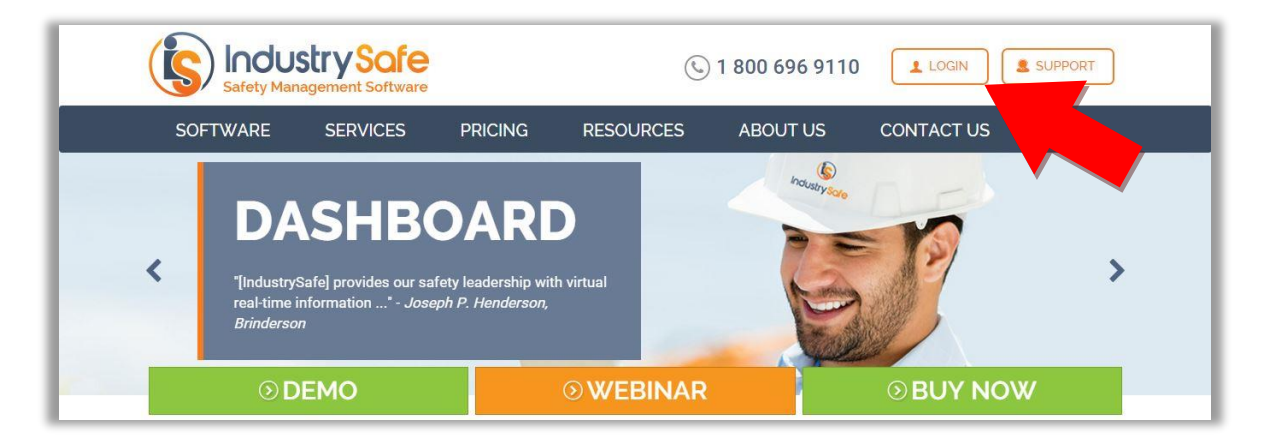

1.3 Enter your username and password and click the **Submit** button.

| Thank you for using Industry Safe. You are now logged or                          |                                                                                     | Support                                                                                                    |
|-----------------------------------------------------------------------------------|-------------------------------------------------------------------------------------|----------------------------------------------------------------------------------------------------|
| ndustry Safe Login                                                                | IndustrySafe Support                                                                | Latest Tweets                                                                                                    |
| Please log in to use the system. Username: Password: Submit Forgot your password? | +1.800.696.9110<br>support@industrysafe.com<br>② Submit Request<br>③ Knowledge Base | about an hour ago Another         whistleblower is reinstated after         OSHA intervention divr.it/2L2Ft?         about a day ago Repeat and seriou         violations lead to big fines for Willia         Brothers Construction divr.it/2L3tW         about 2 days ago OSHA and Lama         Outdoor Advertising team up to         promote #safety and health in the workpland         divr.it/2Kmos6 |

**Note:** If you forget your username or password, click the <u>Forgot your</u> <u>password?</u> link to have your username and a new password emailed to you. The next time you log in you will be asked to change your password.

### **2** Open the Observations Module

#### 2.1 Click on the *Observations* tab

| Home      | Dashboard    | Incidents   | Claims        | Inspections                   | Hazards      | Observations | Corrective Actions | Training I | Industrial Hygiene |
|-----------|--------------|-------------|---------------|-------------------------------|--------------|--------------|--------------------|------------|--------------------|
| 0         | Observations | Observation | n Schedule    | Reports & A                   | nalysis 👻    | Emplo        | Facility1 Profile  |            |                    |
| Obs       | ervation Sur | nmary       | 🗐 Q           | <ul> <li>45 out of</li> </ul> | f 45 records | T            |                    |            | _                  |
| Syste     | em ID        | Fa          | cility1       |                               | Date of      | Observ 🔻     | Section            | Locatio    | n                  |
| <u>52</u> | 204          |             |               |                               | 1            | 0/04/2012    |                    |            |                    |
| <u>51</u> | 184          |             |               |                               | 0            | 9/27/2012    |                    |            |                    |
| <u>51</u> | 164          | Ra          | cine-WI       |                               | 0            | 9/26/2012    | Computer           | IT         | Bel                |
| <u>51</u> | 147          | Oceanwine   | ds Corporatio | n                             | 0            | 9/25/2012    |                    |            | Bel                |
| <u>51</u> | 148          | Mo          | ore-TN        |                               | 0            | 9/25/2012    |                    |            | Bel                |
| <u>51</u> | 145          | Oceanwine   | ds Corporatio | n                             | 0            | 9/25/2012    |                    |            | Bel                |
| <u>51</u> | 1 <u>51</u>  | Mo          | ore-TN        |                               | 0            | 9/25/2012    |                    |            | Bel                |

# **2.2** Click the green and white addition sign icon, and then click <u>Add</u> <u>Schedule.</u>

| lome       | Dashboard    | Incidents   | Claims        | Inspections | Hazards       | Observations  | Corrective A      | ctions Training | g Industr | ial Hygiene |
|------------|--------------|-------------|---------------|-------------|---------------|---------------|-------------------|-----------------|-----------|-------------|
| $\odot$    | Observations | Observatior | n Schedule    | Reports &   | Analysis –    | Employees     | Facility1 Profile |                 |           |             |
| Add O      | bservation   |             |               |             |               |               |                   |                 |           |             |
| Add S      | chedule      | ary         | 💐 Q           | 3 45 out    | of 45 records |               |                   |                 |           |             |
| Syste      | m ID         | Fa          | cility1       |             | Date of       | observation ▼ | Sec               | tion Lo         | ocation   |             |
| <u>520</u> | <u>14</u>    |             |               |             | 1             | 0/04/2012     |                   |                 |           |             |
| <u>518</u> | <u>34</u>    |             |               |             | 0             | 9/27/2012     |                   |                 |           |             |
| <u>51(</u> | <u>34</u>    | Rad         | cine-WI       |             | 0             | 9/26/2012     | Con               | puter           | ІТ        |             |
| <u>514</u> | <u>47</u>    | Oceanwind   | ds Corporatio | n           | 0             | 9/25/2012     |                   |                 |           |             |
| <u>514</u> | <u>48</u>    | Mo          | ore-TN        |             | (             | 9/25/2012     |                   |                 |           |             |
| 514        | 45           | Oceanwing   | ds Corporatio | n           | C             | 9/25/2012     |                   |                 |           |             |

### **3** Complete the Observation Schedule Form

3.1 Fill out the *Basic Information* section then click *Save*.

| Observation Schedula Form:       |                                         |
|----------------------------------|-----------------------------------------|
| E Save                           |                                         |
| 2                                | Basic Information   Additional Features |
| Basic Information                |                                         |
| Observer Name *                  | Start typing name here                  |
| Business Group1                  | Any                                     |
| Region1                          | Any                                     |
| Division1                        | Any 💌                                   |
| Facility1                        | Any 💌                                   |
| Section                          | Any 💌                                   |
| Location                         | Any 💽                                   |
|                                  | Observation Frequency 1                 |
| Observations per Month           | 4                                       |
| Contacts per Observation         | 3                                       |
| Start Date*                      | 10/1/2012                               |
| End Date                         |                                         |
| Add/Remove observation frequency |                                         |

### **4** Additional Features

4.1 To add a task before saving, click the *Add Task* button.

| Close Section  | e            |
|----------------|--------------|
| Employee ID    |              |
| Name           |              |
| Title          |              |
| Tasks          | Add Task     |
| Events         | Add Event    |
| Emails         | 🖼 Send Email |
|                |              |
|                |              |
| 🖹 Save 🗟 Close |              |

4.2 To add an event before saving, click the **<u>Add Event</u>** button.

| Close Section  | e          |
|----------------|------------|
| Employee ID    |            |
| Name           |            |
| Title          |            |
| Tasks          | © Add Task |
| Events         | Add Event  |
| Emails         | Send Email |
|                |            |
|                |            |
| 🔚 Save 🔒 Close |            |

4.3 To send an email, click the **<u>Send Email</u>** button.

| Close Section | Θ            |
|---------------|--------------|
| Employee ID   |              |
| Name          |              |
| Title         |              |
| Tasks         | O Add Task   |
| Events        | Add Event    |
| Emails        | 🕞 Send Email |
|               |              |
|               |              |
| Save 🔒 Close  |              |

### **5** General Notes about IndustrySafe

- Fields with a red \* are required.
- Ensure that your browser allows pop-ups from IndustrySafe. This is required for certain features such as printing reports and attaching supporting documents.
- You may save the form at any time to ensure that you do not lose your work (even if you have not completed all required fields).
- If you do not save or refresh the screen for 30 minutes you will be logged out due to inactivity. Upon automatic logout, any form that you may have open on the screen will be saved. A pop-up will alert you before this happens.
- Additional help may be obtained by clicking the Help icon within the navigation pane at the top of the screen.

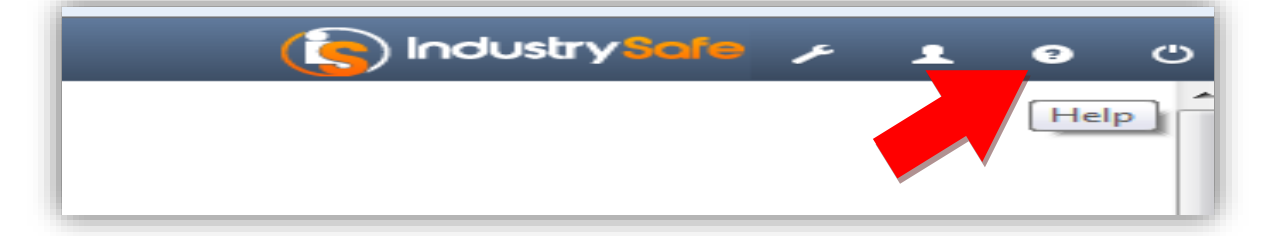